## Installing and Running Open MPI

## Windows

- Install a virtual machine package such as Oracle VirtualBox from <u>https://www.virtualbox.org/</u>.
- Install Ubuntu on a virtual machine. You can get Ubuntu from <a href="http://www.ubuntu.com/">http://www.ubuntu.com/</a>

## Ubuntu

- Make sure your package repository is up to date. Run sudo apt-get update.
- Be sure you've installed GCC! sudo apt-get install gcc g++ will install the compilers if you don't have them already.
- Then, run sudo apt-get install openmpi-bin openmpi-doc libopenmpi-dev. This will install OpenMPI, all necessary libraries, and the documentation for the MPI calls.

## **Compiling and running programs with Open MPI**

- To compile programs, use mpicc and mpiCC. These are wrappers for gcc and g++, respectively, so you can provide exactly the same options you would supply to GCC.
- Once you've compiled your program, you're ready to run it. The command mpirun will spawn the correct number of processes and connect them all together. The only argument you really care about is -np, which specifies the number of processes you want to run. Here's an example of the compilation and running process:

```
$ mpicc -o hello hello.c
$ mpirun -np 4 ./hello
I am process 0 of 4
I am process 1 of 4
I am process 2 of 4
I am process 3 of 4
$
```